GASSENDI

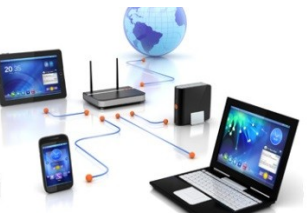

mardi 17 mai 2022

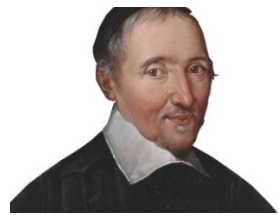

Le Club Informatique Cassandi

# Excursions en informatique 2 séquence N°10 Windows 10 trucs et astuces

## Élaboration

17 mai 2022

Thierry Le Cocq

GASSENDI

Animateur

Administration informatique

Nom du fichier

Excursions\_2\_apprenant\_cours\_10\_ truc\_ astuces\_V0.1.odt

## Sommaire

# Table des matières

| A) | Cours         | . 5 |
|----|---------------|-----|
|    | 1) Windows 10 | . 5 |
|    | 2) Linux      | 5   |
|    | 2) Linux.     | . J |

# Objectif général

Faire un cours un peu fourre tout

# Objectifs de la séquence

Vous serez en mesure de :

- Télécharger l'outil Windows « Support d'installation »
- Installer l'outil sur une clé USB
- Installer Windows 10 sur un PC
- Installer Linux lubuntu sur un PC
- Installer/Utiliser powertoys pour mieux voir la souris, maintenir une fenêtre au premier plan

## A) Cours

### 1) Windows 10

#### i. Exercice 1

- *Lancer votre navigateur Internet.*
- Allez sur le site Microsoft pour télécharger l'outil Windows « Support d'installation ». (GIYF Google is your friend [Google est ton ami !!])
- Suivre la piste de Windows 10.
- ii. Exercice 2
  - Mettez votre clé USB vierge en place.
  - Lancer le fichier MediaCreationTool21H.exe depuis le dossier Bureau / apprenants\_Excursions\_2\_Cours\_10\_Windows\_10\_trucs\_astuces /exercices
- iii. Exercice 3 (Si vous devez installer ou réinstaller Windows 10 lors du démarrage du PC)
  - Insérez la clé USB
  - Démarrer votre PC sur la clé USB (touches possibles : échappement, supr (ou DEL), F1 et suivantes
  - Suivre les choix proposés
- iv. Exercice 4 (Si vous devez réinstaller Windows 10 après démarrage du PC sous Windows 10)
  - Insérez la clé USB avec l'outil
  - Aller dans le dossier racine de la clé USB
  - Lancer le fichier setup, exe

#### 2) Linux

- v. Exercice 5 (Si vous devez installer linux alors du démarrage du PC)
  - Insérez la clé USB avec Linux
  - Démarrer votre PC sur la clé USB (touches possibles : échappement, supr (ou DEL), F1 et suivantes
  - Suivre les choix proposés pour lancer Lubuntu en mode Live,
  - Choisir l'installation depuis le bureau linux